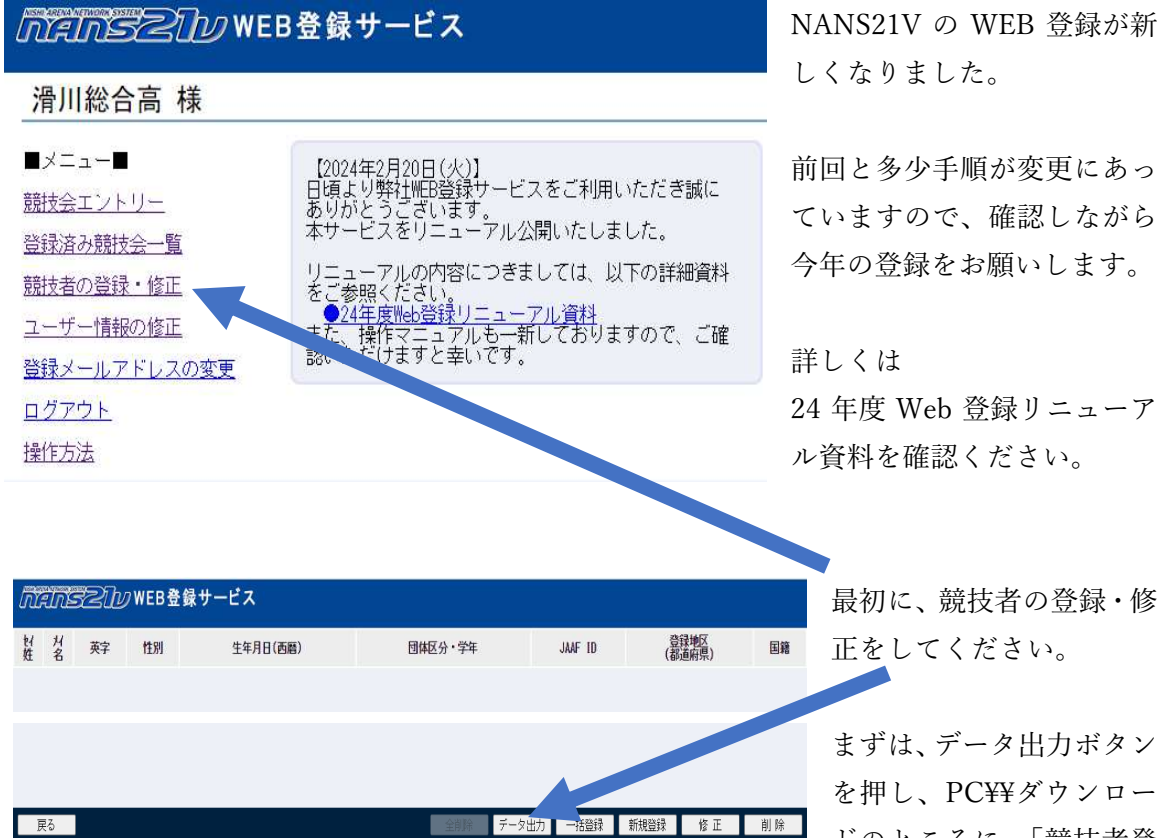

ドのところに、「競技者登

録用」ファイルを出力してください。

戻る

|     | <i>n</i> | В       | C      | D      | E    | F              | G    | н       | 1      | J   | K  | L     | M     |
|-----|----------|---------|--------|--------|------|----------------|------|---------|--------|-----|----|-------|-------|
| 1 7 | ナンバー     | JAAF ID | 氏名 (姓) | 氏名 (名) | 登録番号 | フリガナ           | フリガナ | 英字 (姓)  | 英字 (名) | 国籍  | 性別 | 登録都道府 | 登録都道府 |
| 2   | 102      |         | 島田     | 裕豊     |      | シマダ            | 그ウト  | SHIMADA | Yuuto  | JPN | 男  | 11    | 埼玉    |
| 3   | 101      |         | 田代     | 桜弥     |      | 外口             | サクヤ  | TASHIRO | Sakuya | JPN | 男  | 11    | 埼玉    |
| 4   | 100      |         | 小山     | 郁人     |      | 177 F          | 171  | KOYAMA  | Ikuto  | JPN | 男  | 11    | 埼玉    |
| 5   | 102      |         | 木元     | 由依     |      | 4 <del>.</del> | 11   | KIMOTO  | Yui    | JPN | 女  | 11    | 埼玉    |
| 6   |          |         |        |        |      |                |      |         |        |     |    |       |       |
| 7   |          |         |        |        |      |                |      |         |        |     |    |       |       |
| 8   |          |         |        |        |      |                |      |         |        |     |    |       |       |
| 9   |          |         |        |        |      |                |      |         |        |     |    |       |       |
| 10  |          |         |        |        |      |                |      |         |        |     |    |       |       |

「競技者登録用|ファイルを 開いて、W列の区分まで記入 ください。 区分は「一般|「大学| 「高校」「中学」になります

| រាវ | 応定応告之行がWEB登録サービス |    |    |          |         |         |        |                |     |  |  |  |  |
|-----|------------------|----|----|----------|---------|---------|--------|----------------|-----|--|--|--|--|
| ゼ姓  | 从名               | 英字 | 性別 | 生年月日(西曆) | 団体区分・学年 | JA      | F ID   | 登録地区<br>(都道府県) | F   |  |  |  |  |
|     |                  |    |    |          |         |         |        |                |     |  |  |  |  |
|     |                  |    |    |          |         |         |        |                |     |  |  |  |  |
| Ē   | 8                |    |    |          | 全削除     | データ出力 - | ·括登録 第 | 「規登録 修正        | 削 除 |  |  |  |  |
|     |                  |    |    |          |         |         |        |                |     |  |  |  |  |

入力が終わりましたら、 一括登録ボタンを押しボタ ン「競技者登録用」ファイ ル指定してアップロードし てください。

| ゼ姓                 | 州名        | 英字             | 性別 | 生年月日(西曆) | 団体区分・学年 | JAAF ID | 登録地区<br>(都道府県) | 国籍  |
|--------------------|-----------|----------------|----|----------|---------|---------|----------------|-----|
| 沢が<br>島田           | 과사<br>裕豊  | SHIMADA Yuuto  | 男  | 20060529 | 高校 2年   |         | 埼 玉            | JPN |
| 妙口<br>田代           | */*<br>桜弥 | TASHIRO Sakuya | 男  | 20070324 | 高校 2年   |         | 埼 玉            | JPN |
| 1枚2<br>小山          | 化<br>郁人   | KOYAMA Ikuto   | 男  | 20060627 | 高校 2年   |         | 埼 玉            | JPN |
| <del>れ</del><br>木元 | ン/<br>由依  | KIMOTO Yui     | 女  | 20080120 | 高校 1年   |         | 埼 玉            | JPN |

登録データのアップロ ードの確認をし、

## 「たいらっとし」」 WEB登録サービス WEB 登録サービスのトッ プページに戻り、 滑川総合高 様 競技会エントリーボタンか ∎メニュー∎ [2024年2月005 しいなり 学社 HEB登録サービスをご利用いただき誠に ありがとうございます。 本サービスをリニューアル公開いたしました。 Б. 競技会エントリー 登録済み競技会一覧 リニューアルの内容につきましては、以下の詳細資料 をご参照ください。 ●24年度Web登録リニューアル資料 また、操作マニュアルも一新しておりますので、ご確 認いただけますと幸いです。 競技者の登録・修正 ユーザー情報の修正 登録メールアドレスの変更 ログアウト 操作方法 ✗ 競技会─覧 List of co 令和5年度三郷市春季跳躍・投てき・短距離(100m)記録会 競技会を選択し、 2024年03月20日(水)~2024年03月20日(水) 3 コントリー期間 2024年02月21日(水)~2024年03月06日(… ● 開催日 開催地 三鄉市陸上競技場 詳しく見る 🛇 2024 春季投てき記録会 エントリー中 2024年03月23日(土)~2024年03月23日(土) コントリー期間 2024年02月22日(木)~2024年03月04日(… ⊙ 開催日 〇 開催地 能谷スポーツ文化公園 投擲場 <u>が注いらろしい</u>WEB登録サービス 滑川総合高 ▶ 競技者 【滑川総合高】 2024 春季投てき記録会 【配布】 (10000-1) 【参加費】 ✓単価1を使用 費用に関しては主催者様にお問い合わせをお願いします。 編集ボタンを選択 プログラム購入費:0円 参加書:0円 合計:0円 が 設持有名 学年 (生年) 参加競技1 エントリーされていません。 【添付】 蒙技者コ 申込一覧表 エントリー解除

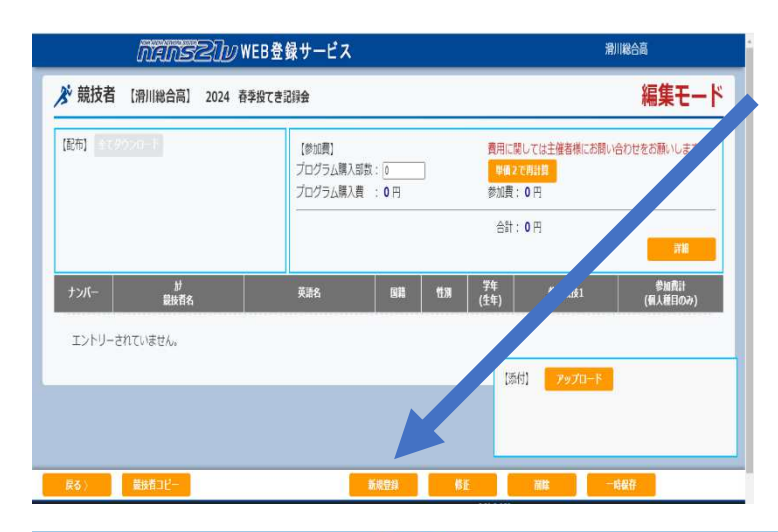

新規登録ボタンを選択

| *:入力必須 |      |         |     |    |     | ☑列を固定する              |   |       |    |      |      |     |  |
|--------|------|---------|-----|----|-----|----------------------|---|-------|----|------|------|-----|--|
| )      | ナンバー | 競技者名-姓* | 名*  | 地区 | 国籍  | 競技1                  |   | 記録1   |    | 競技会1 | チーム1 | OP1 |  |
| [      | 102  | 島田      | 裕豊  | •  | JPN | 高校男子砲丸投(6.000kg)     | • | 15m20 | 入力 |      |      |     |  |
| C      | 101  | 田代      | 一桜弥 | •  | JPN | ] 高校男子ハンマー投(6.000kg) | • | 25m30 | 入力 |      |      | •   |  |
| [      | 100  | 小山      | 郁人  | •  | JPN | 高校男子円盤投(1.750kg)     | • | 11m22 | 入力 |      | -    | •   |  |
| [      | 102  | 木元      | 曲依  | •  | JPN | 」女子ハンマー投(4.000kg)    | • | 35m35 | 入力 |      | •    |     |  |
| [      |      |         | ][] | -  |     |                      | • |       | 入力 |      |      | •   |  |
| [      |      |         |     | •  |     |                      | • |       | 入力 |      | -    |     |  |
| ĺ      |      |         |     | •  |     | ][                   | • |       | 入力 |      |      |     |  |
|        |      |         | ]   | -  |     |                      | ~ |       | 入力 |      |      | 5   |  |

スクロールバーで 右に寄せて、出場 種目を選択し、記 録を入力してくだ さい。

確認次第、登録ボ タンを押してくだ さい

|      |                  | プログラム購         | 入費 : 0 円 |            | 参加费        | 間: 3,400 円                      |                  |
|------|------------------|----------------|----------|------------|------------|---------------------------------|------------------|
|      |                  |                |          |            | ġ.         | †: 3,400 円                      | 詳細               |
| ナンバー | が<br>競技者名        | 英語名            | 国籍       | 性別         | 学年<br>(生年) | 参加競技1                           | 参加費計<br>(個人種目のみ) |
| 102  | )건7 101<br>島田 裕豊 | SHIMADA Yuuto  | JPN      | 男子         | 2<br>(06)  | 高校男子砲丸投(6.000kg)<br>15m20       | 800              |
| 101  | 950 95章<br>田代 桜弥 | TASHIRO Sakuya | JPN      | 男子         | 2<br>(07)  | 高校男子ハンマー投(6.000k<br>g)<br>25m30 | 800              |
| 100  | 1枚 仍下<br>小山 郁人   | KOYAMA Ikuto   | JPN      | 男子         | 2<br>(06)  | 高校男子円盤投(1.750kg)<br>11m22       | 800              |
| 102  | 托ト 1/<br>木元 由依   | KIMOTO Yui     | JPN      | 女子         | 1<br>(08)  | 女子バンマー投(4.000kg)<br>35m35       | 1,000            |
|      |                  |                |          |            | C          | 添付] <b>アップロード</b>               |                  |
| 戻る 〉 | 競技者コピー           |                | 新規登録     | <b>6</b> 1 | E          | 削除                              | - 時保存            |

登録ミス等があった 場合は、再度修正ボ タンから修正を行っ てください。

ミス等ない場合は、
一時保存ボ
タンを押し、

| Soogle 🗘 埼玉県               | ホームページ 🎦 Yahoo! JAPAN 🚺 申込N | IANS21V+W   | nishi-nans21v.com の内容                               |                     |    |            | V-Web 🖗 公認申請 🥂 陸」       | =競技ランキング         |            |
|----------------------------|-----------------------------|-------------|-----------------------------------------------------|---------------------|----|------------|-------------------------|------------------|------------|
|                            | NANSZIW                     | WEB         | エントリーデータの一時保存を行いました。<br>「エントリーずる」を行って、エントリー完了となります。 |                     |    |            | 滑                       | 川総合高             |            |
| ▶ 競技者                      | 【 滑川総合高】 2024 著             | <b>季季投て</b> |                                                     |                     |    | ОК         |                         | Personal ever    | 最後に「エントリーす |
| 【配布】                       | がウンロード                      | _           | 【参加費】 ∨                                             | 単価1を使用              |    | 費用         | こ関しては主催者様にお問い           | 合わせをお願いしま7       | る」ボタンを押してく |
|                            |                             |             | プログラム購入費                                            | 覺: <mark>0</mark> 円 |    | 参加         | 覧: <mark>3,400</mark> 円 |                  | ださい。       |
|                            |                             |             |                                                     |                     |    | 合語         | †: 3,400 円              |                  |            |
|                            |                             |             |                                                     |                     |    |            |                         |                  |            |
| ナンバー                       | か<br>競技者名                   |             | 英語名                                                 | 国籍                  | 性別 | 学年<br>(生年) | 参加競技1                   | 参加費計<br>(個人種目のみ) |            |
| 102                        | 979~101<br>島田 裕豊            | SHIMADA     | Yuuto                                               | JPN                 | 男子 | 2<br>(06)  | 高校男子砲丸投(6.000kg)        | 800              |            |
| エントリーデ                     | ータの一時保存を行いました。              |             | kuya                                                | JPN                 | 男子 | 2<br>(07   | 添付】 全てダウンケ              |                  |            |
| 「エントリーする」を行って、エントリー完了となります |                             |             | to JPN 男子                                           |                     |    | 2<br>(06   |                         |                  |            |
|                            | )                           |             |                                                     | JPN                 | 女子 | 1<br>(08   |                         | ,T               |            |
| <pre></pre>                | チーム 〉 競技者コ                  | Ľ-          | 申込一覧表                                               | エントリー解除             |    | 編集         | エントリーする                 |                  |            |

エントリーが終わりましたら、申込一覧表ボタンから一覧表を印刷し、大会受付 時に提出してください。